## 1. 個人応募

作者が1人の場合、こちらの方法で入力してください。

1) サインアップ(2回目以降はログイン)後、以下のような〈応募情報入力画面〉が開きます。

|                                   | 応募情報入力                                                                        | 1          |                       |           |                |                         |              |
|-----------------------------------|-------------------------------------------------------------------------------|------------|-----------------------|-----------|----------------|-------------------------|--------------|
| 必須項目をすべて入力してください。<br>*の付いた欄は必須です。 |                                                                               | *欄は、       | 入力しない。                | と応募確定     | 定ができま          | ません                     |              |
| 保存するには、フォーム下部の「保存し                | て終了」ボタンをクリックしてください。                                                           |            |                       |           |                |                         |              |
|                                   | 応募情報を入力してくだ                                                                   | さい。        |                       |           |                |                         |              |
| 応募部門*                             | ⑧小学生部門 ○中学生部門 ○高校生部門 ◄                                                        | •          | 応募                    | 尊者の所属     | 属を選択           |                         |              |
| 応募区分*                             | ◎個人応募 ○団体応募<br>※「個人応募」は1つの作品を1人で作成した場合、「団体応募」は1つの作品を複数名で作成した場<br>合です。 個人応募を選択 |            |                       | 募を選択      |                |                         |              |
| 作品の題名*                            | カエルはなぜ高く跳べるのか ※50文字以内で入力してください                                                |            |                       |           |                |                         |              |
| 作品のサブタイトル                         | PART1<br>※副題が必要な方はこちらへ入力してください<br>※PDFに出力の際には前後に一(全角ダッシュ)                     | が付きます      | 必要                    | 長な方のみ     | 入力             |                         |              |
|                                   |                                                                               |            |                       |           |                |                         |              |
|                                   | 応募者(代表者)情報を入力                                                                 | 力してください。   | 5                     |           |                |                         |              |
| 応募者の氏名。                           | 団体応募の場合は、作品代表者名(最も上<br>入してください。                                               | ⊨の学年の方)を記♪ | 、し、次の入力ページで全 <b>ず</b> | の名前等を記    |                |                         |              |
|                                   | 筑波 太郎                                                                         |            | ※50文字以内で入力し、          | てください     |                |                         |              |
| 応募者の氏名(フリガナ)*                     | ツクバ タロウ                                                                       |            | ※50文字以内で入力し           | てください     |                |                         |              |
| 性別                                | 男▼                                                                            |            |                       |           |                |                         |              |
| 学校名*                              | 茨城県 ▼                                                                         |            |                       |           |                |                         |              |
|                                   | φ τ Γιωπητα                                                                   |            |                       |           |                |                         |              |
| 学校名(フリガナ)*                        | シリツツクバヤマショウガッコウ                                                               |            | 112                   | 送生 部門 け   | 3 在 生 ~        | 6年生を選択                  | 1            |
| 学年*                               | 3年生 🗸 🔸                                                                       |            |                       | 学生・高校     | 、3 ーエ<br>で生部門は | 0 平上 こ 送 //<br>1 年生~3 年 | ・<br>生を選却    |
| 自宅の住所・                            | ₸ 111-1111                                                                    |            |                       |           |                |                         |              |
|                                   | 茨城県筑波山頂100-1                                                                  |            |                       |           |                |                         |              |
| 自宅の電話番号*                          | 11-1111-1111                                                                  |            |                       | 郵便番       | 号・電話番          | 号は半角数                   | 字            |
| メールアドレス                           | xxxxx@1234.abc.def                                                            |            |                       |           |                |                         |              |
| 学校の所在地*                           | ₸ 111-1111                                                                    |            |                       |           |                |                         |              |
|                                   | 茨城県筑波山頂100-2                                                                  |            |                       |           |                |                         |              |
| 学校の電話番号*                          | 11-1111-1111                                                                  |            |                       |           |                |                         |              |
| 関連する科目*                           | Y                                                                             |            | 小                     | 学生部門は     | は選択不要          | Wald and the            | VA HEAT      |
| ほかのコンクールにも申しゃ                     | Ozela                                                                         |            | 中的                    | 字生・高校<br> | 交生部門は          | 【物理・化学                  | <b>ア・</b> 生物 |
| また出す予定があるか*                       | ●ある O×O×コンクール                                                                 |            | 地                     | 子」から話     | &当する科          | 日を選択                    |              |

| その他(備考)                                                              | その他(備考)欄は、学校担当者(担任や部活顧問)氏名・連絡先等を記入してください。                                                       |                       |  |  |  |
|----------------------------------------------------------------------|-------------------------------------------------------------------------------------------------|-----------------------|--|--|--|
|                                                                      |                                                                                                 |                       |  |  |  |
|                                                                      |                                                                                                 |                       |  |  |  |
|                                                                      |                                                                                                 |                       |  |  |  |
|                                                                      |                                                                                                 |                       |  |  |  |
|                                                                      |                                                                                                 | h                     |  |  |  |
| 以下のアンケートは「科学の芽」』<br>ご協力よろしくお願いいたします。                                 | 賞運営の参考とさせていただきます。                                                                               |                       |  |  |  |
| 「科学の芽」賞をどこで知りま                                                       | ○学校                                                                                             |                       |  |  |  |
| したか*                                                                 | <ul> <li>○学校以外(大学・地方自治体・民間経営の育成プログラム、1</li> <li>○図書館・科学館等の公共施設</li> <li>○インターネット・雑誌等</li> </ul> | (ベント、理科教室等)           |  |  |  |
|                                                                      |                                                                                                 |                       |  |  |  |
| 差し支えなければ、具体的にご<br>記入ください                                             | 筑波大学文京校舎のポスター掲示をみた                                                                              |                       |  |  |  |
| 上記の際に、何を見ましたか*                                                       | ○紙媒体(ポスター・チラシ)                                                                                  |                       |  |  |  |
|                                                                      | ○デジタル媒体(メール・WEB サイト)                                                                            | 全ての入力が完了したら、【入力内容の確認】 |  |  |  |
|                                                                      | 保存して終了し、うち肉家の確認                                                                                 | をクリックし、確認画面に進みます。     |  |  |  |
|                                                                      | INTO CREJ CONSTRUMENC                                                                           | *進まない場合は入力漏れや不備がありま   |  |  |  |
| 【保存して終了】をクリン                                                         | ックすると、ログア                                                                                       | す。エラーメッセージを確認してください。  |  |  |  |
| ウト後に再度ログインすれ                                                         | れば、前回の続きか                                                                                       |                       |  |  |  |
| ら入力できます                                                              |                                                                                                 |                       |  |  |  |
| 2) 〈応募情報入力画面〉                                                        | > に入力の不足がなければ、〈応募                                                                               | 情報入力 確認画面〉が開きます。      |  |  |  |
|                                                                      |                                                                                                 |                       |  |  |  |
|                                                                      | 広草情報 λ 力 確認                                                                                     |                       |  |  |  |
|                                                                      | 心势间视八刀地心                                                                                        |                       |  |  |  |
| 入力した項目を確認してください。正                                                    | しければ、「入力内容を確認して次に進む」ボタンをクリックしてくだ                                                                | さい。                   |  |  |  |
|                                                                      |                                                                                                 |                       |  |  |  |
|                                                                      | 応募情報                                                                                            |                       |  |  |  |
| 3)内容を確認し、間違                                                          | いがなければ一番下の                                                                                      |                       |  |  |  |
|                                                                      | 編集画面へ戻る、入力内容を確認                                                                                 | して次に進む                |  |  |  |
|                                                                      |                                                                                                 | をクリックします。             |  |  |  |
| 4) 〈応募内容確認画面〉                                                        | › の【応募を確定する】をクリッ?                                                                               | クすると、PDF 出力画面に移ります。   |  |  |  |
|                                                                      | 応募内容確認                                                                                          |                       |  |  |  |
| 応募前に、入力した情報をもう一度確認してください。                                            |                                                                                                 |                       |  |  |  |
| 入力した情報の再確認・編集                                                        |                                                                                                 |                       |  |  |  |
| 下の「応募を確定する」ボタンをクリックすると、情報が教育/<br>入力情報を確認した後、下の「応募を確定する」ボタンをクリ・       | 司に送信され、再び修正することができなくなります。行う前に必ず再確認してください。<br>ックしてください。                                          |                       |  |  |  |
| 応募を確定する                                                              |                                                                                                 | 「応募を確定する」ボタンをクリックすると、 |  |  |  |
|                                                                      |                                                                                                 | 情報が送信され、再び修正することができなく |  |  |  |
| ■応募を確定する」ホタンをクリックした後、応募に必要なPD<br>この機能を利用するには「Adobe Reader」が必要です。「Ado | rゕтFixeされます。<br>france Reader」がインストールされていない場合は、ここからインストールしてください。                                | なります。必ず再確認してください。     |  |  |  |
|                                                                      |                                                                                                 |                       |  |  |  |

5) 出力される PDF を印刷後、印刷した用紙を作品の表紙とし、左上にホチキス止めのうえ、作品を 郵送してください。 2. 団体応募

作品が2人以上の共作の場合、こちらの方法で入力してください。

サインアップ(2回目以降はログイン)後、1.個人応募と同じ手順で進めます。
 応募区分は「団体応募」を選択。全て入力し、【入力内容の確認】をクリックします。

| 応募区分* | ○個人応募 💿団体応募 🚽        | 団体応募を選択 |
|-------|----------------------|---------|
|       | ※「個人応募」は1つの作品を1人で作成し |         |
|       | 合です。                 |         |

- 2) 〈応募情報入力確認画面〉の内容を確認し、【入力内容を確認して次に進む】をクリックします。
- 3) 〈団体情報入力画面〉が開きます。グループ名があれば入力し、代表者欄には、先ほど入力した「応募者 氏名」が掲載されていることを確認します。

|                                 |                 | 団体情報入力    |                  |
|---------------------------------|-----------------|-----------|------------------|
| 必須項目をすべて入力してくださ<br>'の付いた欄は必須です。 | ιı.,            |           |                  |
| 保存するには、フォーム下部の「                 | 「保存して終了」ボタンをクリッ | ックしてください。 |                  |
|                                 |                 | グループ名     |                  |
| グループ名がある場合は、記入し                 | てください。          |           |                  |
| グループ名                           | かえる班            |           | ※50文字以内で入力してください |
|                                 |                 | 団体情報      |                  |
| 少なくとも一人以上の連絡先を証                 | 職してください。        |           |                  |
| 代表者                             |                 |           |                  |
| 氏名                              | 筑波 太郎           |           |                  |
| 氏名(フリガナ)                        | ツクバ タロウ         |           |                  |
| 学校名                             | つくば山小学校         |           |                  |
| 学年                              | 3年生             |           |                  |

4)「追加1人目」欄に代表者以外の応募者情報を入力し、2人目以降は【団体応募の追加】をクリックして 入力します。構成員をすべて入力し終えたら、【入力内容の確認】をクリックします。

| 追加1人目     |                           |                  |
|-----------|---------------------------|------------------|
| 氏名*       | 筑波 花子                     | ※50文字以内で入力してください |
| 氏名(フリガナ)* | ツクバ ハナコ                   |                  |
| 学校名*      | つくば山小学校                   |                  |
| 学年*       | 3年生 ✓                     |                  |
| 性別        | <b>女</b> ♥                |                  |
| 自宅住所      | <b>T</b> 111-1111         |                  |
|           | 茨城県筑波山頂100-1              |                  |
| 団体応募者の追加  |                           |                  |
|           | 保存して終了 前へ戻る マイページ 入力内容の確認 | $\supset$        |
|           |                           |                  |

5) 〈団体情報の確認画面〉で確認し、間違いがなければ【入力内容を確認して次に進む】をクリックします。

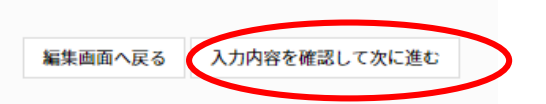

6) 〈応募内容確認画面〉の【応募を確定する】をクリックすると、PDF 出力画面に移ります。

|                                            | 応募内容確認                                                                                |
|--------------------------------------------|---------------------------------------------------------------------------------------|
| 応募前に、入力した情報をもう一度確                          | 君してください。                                                                              |
| 入力した情報の再確認・編集                              |                                                                                       |
| 入力情報を確認した後、下の「応募を<br>応募を確定する               | ままする」ボタンをクリックしてください。   【応募を確定する】ボタンをクリックすると、情報が送信され、   再び修正することができなくなります。必ず再確認してください。 |
| 「応募を確定する」ボタンをクリック<br>この機能を利用するには「Adobe Rea | 」た後、応募に必要なPDFが作成されます。<br>fer」が必要です。「Adobe Reader」がインストールされていない場合は、ここからインストールしてください。   |
|                                            |                                                                                       |
|                                            |                                                                                       |

7) 出力される PDF を印刷後、印刷した用紙を作品の表紙とし、左上にホチキス止めのうえ、作品を 郵送してください。